1.

| 1. |         |            | PC                 |                  |   |   |
|----|---------|------------|--------------------|------------------|---|---|
| 2. | PC      | OS         | . (32 or 6         | 54) -            | 가 |   |
| 3. |         |            | \\192.168.100.205\ | scan             |   |   |
| 4. | 'Sindoh | _D400_Ser_ | _v3.7.0.OSW1_01    | _x86x64_ENG_KOR' |   |   |
| 5. | Driver  | Setu       | up or Setup64      | . (              |   | ) |

KELC\_WIKI - https://wiki.eklc.co.kr/

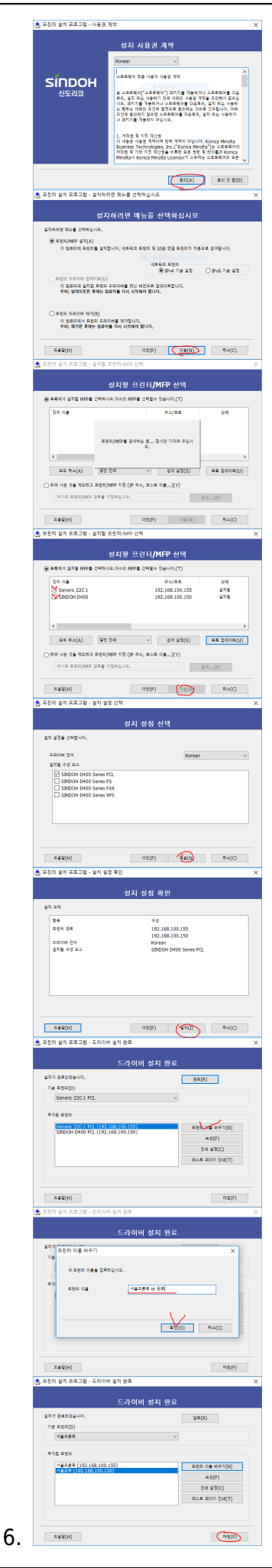

•

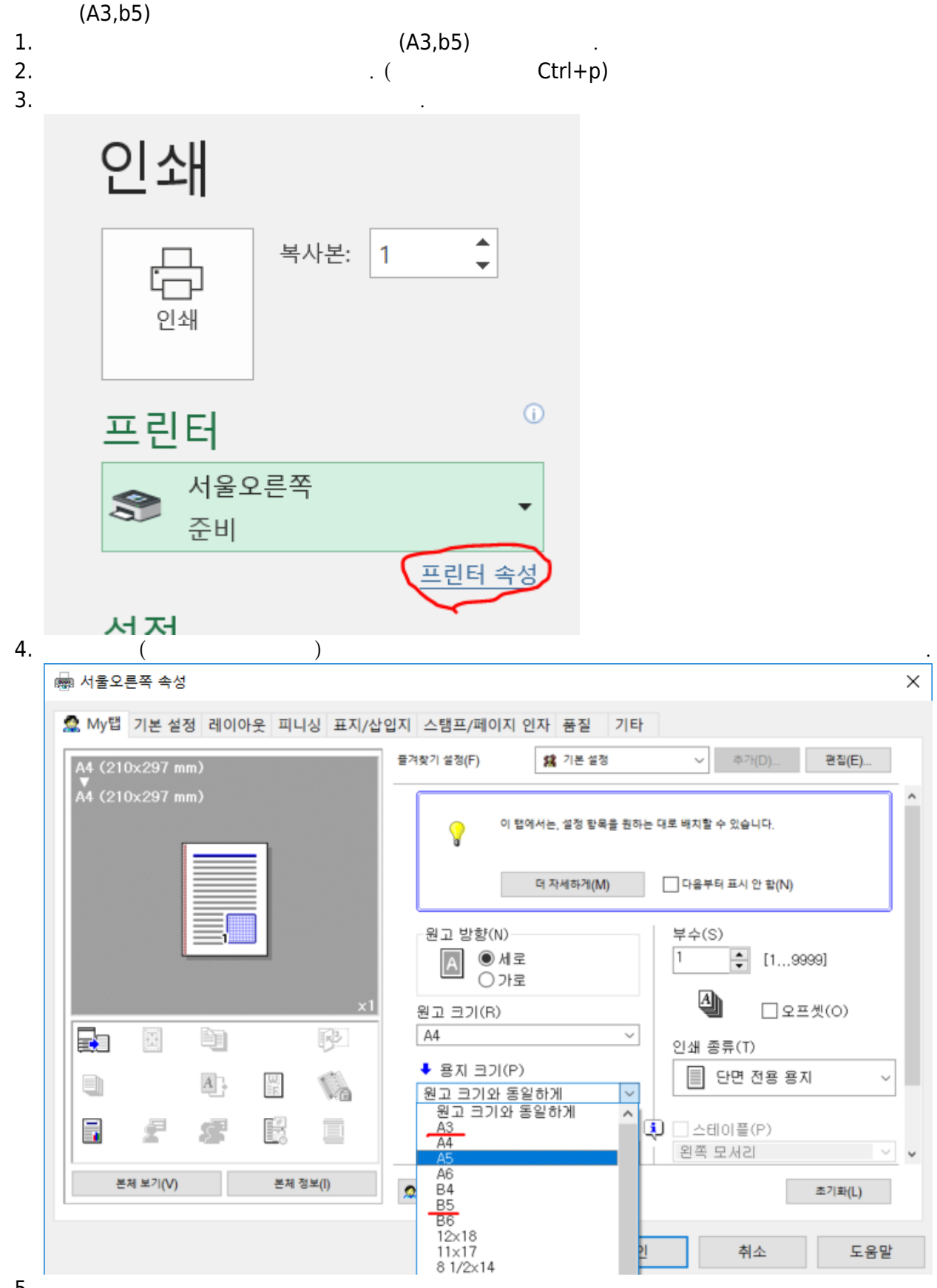

1.

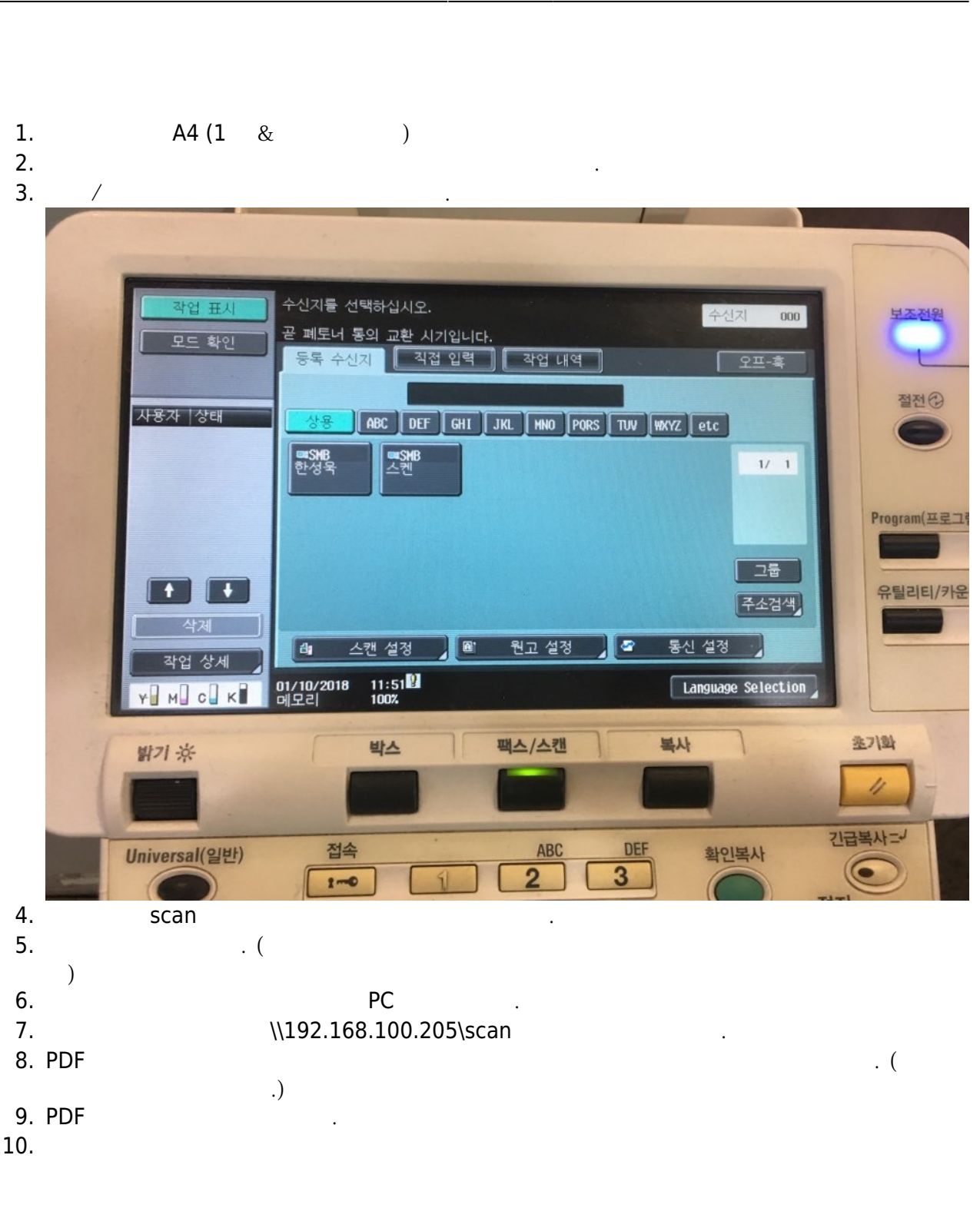

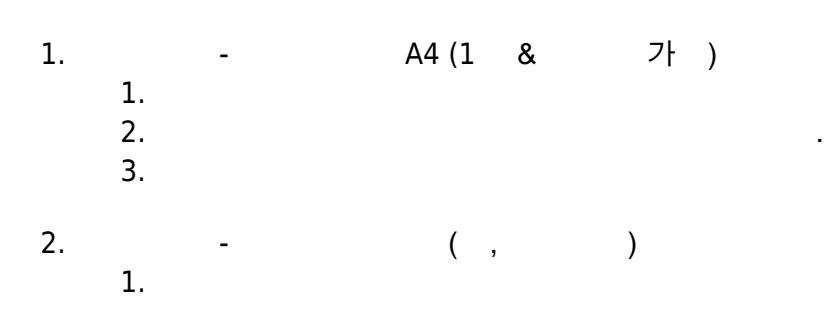

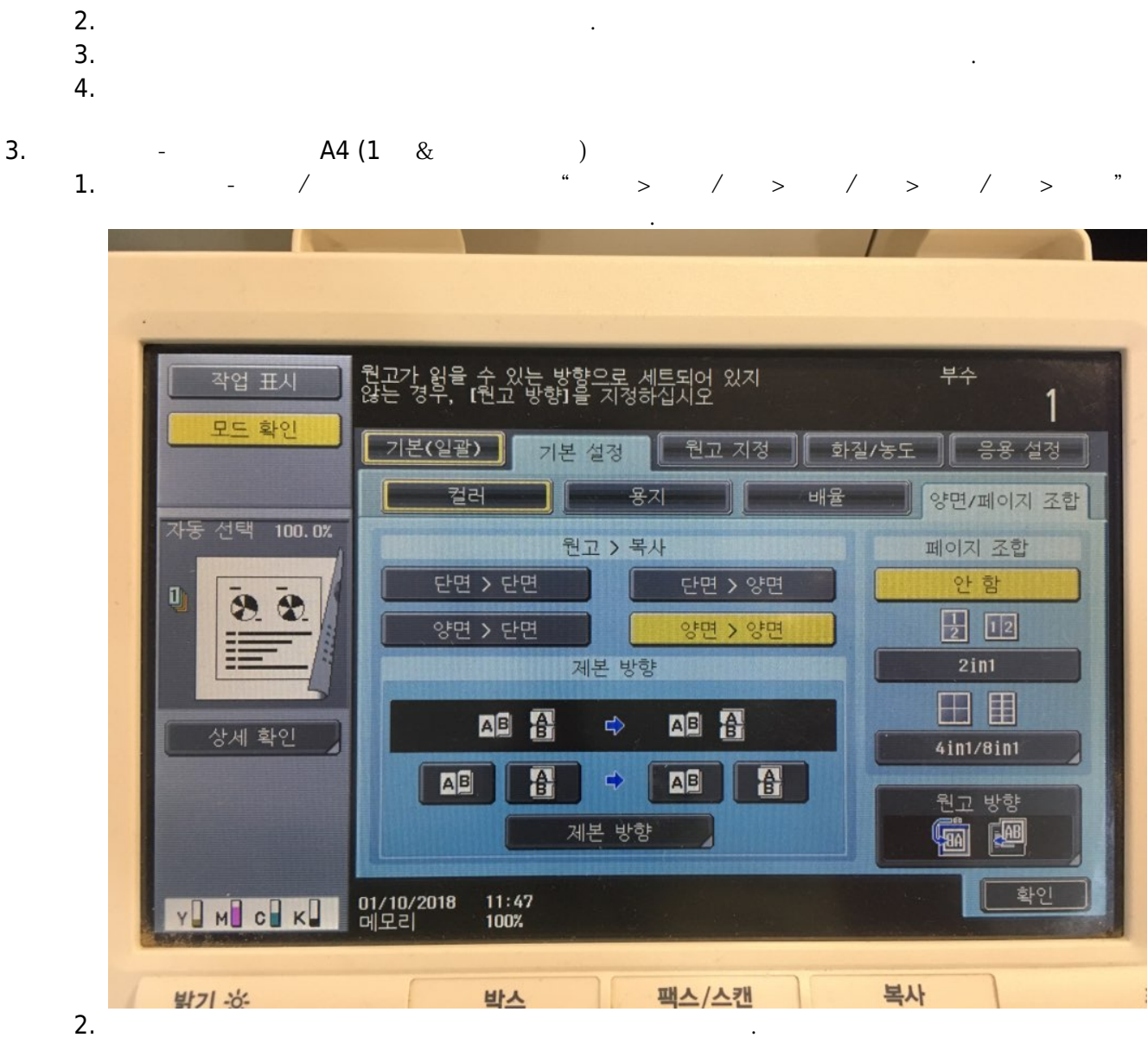

- 3.
- 4.

## FAX

1. 2. 가

From: https://wiki.eklc.co.kr/ - **KELC\_WIKI** 

Permanent link: https://wiki.eklc.co.kr/doku.php?id=work:printer&rev=1540368574

Last update: 2018/10/24 08:09

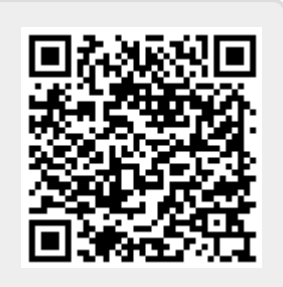